# M<sub>M</sub> erzbistum**köln**

## Anleitung OpenCms 10 Apollo Template Webformular

Version 1

# INHALT

| Konfiguration des Kontaktformulars | 3  |
|------------------------------------|----|
| Reiter Grundkonfiguration          | 3  |
| Reiter Eingabefelder               | 5  |
| Reiter Abhängige Felder            | 7  |
| Reiter Zusätzliche Konfiguration   | 8  |
| Zwischenseite schalten             | 10 |
| Reiter Bestätigungsmail            | 10 |
| Impressum                          | 12 |

Mit dem Webformular können Sie beliebige Formulare für Feedback, Fragen oder Anmeldungen erstellen und auf Ihrer Website einbinden. Damit können Besucher der Webseite, denen kein installiertes E-Mail-Programm zur Verfügung steht, dennoch mit Ihnen direkt Kontakt aufnehmen.

Platzieren Sie zunächst auf die gewünschte Seite ein Element vom Inhaltstyp ,Webformular'.

### KONFIGURATION DES KONTAKTFORMULARS

Bei der Konfiguration werden sowohl die Grundeinstellungen für das Formular wie auch die einzelnen Formularfelder festgelegt.

#### **Reiter Grundkonfiguration**

Bitte füllen Sie die folgenden Felder aus:

- 1. **Titel:** Hier können Sie einen Titel vergeben, mit dem Sie Ihr Formular im Inhaltebereich des Seiteneditors wiederfinden können.
- 2. **Mail von:** Bitte tragen Sie hier für die korrekte Funktion die E-Mail-Adresse des Administrators ein.
- 3. Mail von Name: Hier wird der richtige Name des Administrators eingetragen.
- Mail an: Mail-Adresse des Mailempfängers; hier können auch mehrere Empfänger eingetragen werden, diese werden durch Semikolons getrennt.
  Mail Text: Falls in der Mail ein Standardtext oberhalb erscheinen soll (wie z. B. Datum oder Formularwerte), können Sie diese über %(date) oder %(formdata) an dieser Stelle einsetzen.
- 5. **Mail Betreff:** Geben Sie hier die Betreffzeile an, die Sie beim Erhalt der Mail als Betreff angezeigt bekommen möchten.
- 6. **Formular Text:** Der hier eingegebene Text erscheint auf der Webseite oberhalb der Formularfelder.
- 7. **Bestätigungstext:** Dieser Text erscheint nach dem Versenden des Formulars oberhalb der übermittelten Daten.

| Grundkonfiguration | Eingabefelder | Abhängige Felder | Zusätzliche Konfiguration | Bestätigungsmail |   |
|--------------------|---------------|------------------|---------------------------|------------------|---|
| Titel              |               |                  |                           |                  |   |
|                    |               |                  |                           |                  |   |
| Datentransport     |               |                  |                           |                  | + |
| Mail von           |               |                  |                           |                  |   |
|                    |               |                  |                           |                  |   |
| Mail von Name      |               |                  |                           |                  |   |
|                    |               |                  |                           |                  |   |
| Mail an            |               |                  |                           |                  |   |
|                    |               |                  |                           |                  |   |
| Mail Betreff       |               |                  |                           |                  |   |
|                    |               |                  |                           |                  |   |

| Mail Text               |  |
|-------------------------|--|
|                         |  |
|                         |  |
|                         |  |
|                         |  |
|                         |  |
| Formular Text           |  |
|                         |  |
|                         |  |
|                         |  |
|                         |  |
|                         |  |
| Formular Text           |  |
|                         |  |
|                         |  |
|                         |  |
|                         |  |
|                         |  |
| Formular Zwischentext   |  |
|                         |  |
|                         |  |
|                         |  |
|                         |  |
|                         |  |
| Formular Fusstext       |  |
|                         |  |
|                         |  |
|                         |  |
|                         |  |
|                         |  |
| Bestätigungstext        |  |
|                         |  |
|                         |  |
|                         |  |
|                         |  |
|                         |  |
| Ziel URI                |  |
|                         |  |
| Forward Modus           |  |
| Sofortige Weiterleitung |  |
| Gültig ah               |  |
|                         |  |
| GUITIE DIS              |  |

#### **Reiter Eingabefelder**

Hier werden die Felder festgelegt, die im Formular abgefragt werden. Sie sind frei in der Gestaltung der Felder und können Ihr Formular so ganz nach Ihren Wünschen anpassen. Hier jedoch nun weiter die Erklärungen zum Kontaktformular.

Neue Felder werden über den DirectEdit-Schalter und das Plus-Symbol angelegt. Hier können die Felder auch über die Pfeile vertikal sortiert werden.

Bitte legen Sie die Felder wie folgt an:

- 1. **Eingabefeld 1:** als Typ Textfeld anlegen, Pflichtfeld, Beschreibungstext: Vor- und Nachname
- 2. **Eingabefeld 2:** als Typ Emailfeld anlegen, Pflichtfeld, Beschreibungstext: E-Mail
- 3. **Eingabefeld 3:** als Typ Textfeld anlegen, kein Pflichtfeld, Beschreibungstext: Straße und Hausnummer
- 4. **Eingabefeld 4:** als Typ Textfeld anlegen, kein Pflichtfeld, Beschreibungstext: Postleitzahl und Ort

| Eingabefeld      |             |  | 0 |  |  |  |  |
|------------------|-------------|--|---|--|--|--|--|
| Тур              | Textfeld    |  |   |  |  |  |  |
| Beschreibungste  | xt          |  |   |  |  |  |  |
| Vor und Nachname |             |  |   |  |  |  |  |
| Pflichtfeld      |             |  |   |  |  |  |  |
| Standardwert     |             |  |   |  |  |  |  |
| Parameter        |             |  |   |  |  |  |  |
| Validierung      |             |  |   |  |  |  |  |
| Fehlermeldung    |             |  |   |  |  |  |  |
| Eingabefeld      |             |  | 0 |  |  |  |  |
| Тур              | E-Mail Feld |  | • |  |  |  |  |
| Beschreibungste  | xt          |  |   |  |  |  |  |
| E-Mail Adresse   |             |  |   |  |  |  |  |
| Pflichtfeld      |             |  |   |  |  |  |  |
| Standardwert     |             |  |   |  |  |  |  |
| Parameter        |             |  |   |  |  |  |  |
| Validierung      |             |  |   |  |  |  |  |
| Fehlermeldung    |             |  |   |  |  |  |  |

| Eingabefeld       |          | 0 |
|-------------------|----------|---|
| Тур               | Textfeld | Þ |
| Beschreibungste   | ext      |   |
| Straße und Hausnu | Jmmer    |   |
| O Pflichtfeld     |          |   |
| Standardwert      |          |   |
| Parameter         |          |   |
| Validierung       |          |   |
| Fehlermeldung     |          |   |
| Eingabefeld       |          | 0 |
| Тур               | Textfeld | • |
| Beschreibungste   | ext      |   |
| PLZ, Ort          |          |   |
| O Pflichtfeld     |          |   |
| Standardwert      |          |   |
| Parameter         |          |   |
| Validierung       |          |   |
| Fehlermeldung     |          |   |

- 5. Eingabefeld 5: als Typ Textfeld anlegen, kein Pflichtfeld, Beschreibungstext: Betreff
- 6. **Eingabefeld 6:** als Typ mehrzeiliges Textfeld anlegen, Pflichtfeld, Beschreibungstext: Ihre Nachricht

Falls die Möglichkeit eines Dateiuploads gegeben sein soll:

7. **Eingabefeld 7:** als Typ Datei Upload anlegen, kein Pflichtfeld, Beschreibungstext: Datei versenden

Parameter <1024kb (als Text eingeben, dann können nur Dateien bis 1 MB mitverschickt werden),

Fehlermeldung: Die zu versendende Datei darf 1 MB (1024 KB) nicht überschreiten.

| Eingabefeld     |                                                                   | 0       |
|-----------------|-------------------------------------------------------------------|---------|
| Тур             | Textfeld                                                          | •       |
| Beschreibung    | stext                                                             |         |
| Betreff         |                                                                   |         |
| O Pflichtfeld   |                                                                   |         |
| Standardwert    |                                                                   |         |
| Parameter       |                                                                   |         |
| Validierung     |                                                                   |         |
| Fehlermeldung   |                                                                   |         |
| Eingabefeld     |                                                                   | $\odot$ |
| Тур             | Textfeld                                                          | •       |
| Beschreibung    | stext                                                             |         |
| Ihre Nachricht  |                                                                   |         |
| O Pflichtfeld   |                                                                   |         |
| Standardwert    |                                                                   |         |
| Parameter       |                                                                   |         |
| Validierung     |                                                                   |         |
| Fehlermeldung   |                                                                   |         |
| Eingabefeld     |                                                                   | $\odot$ |
| Тур             | Datei Upload                                                      | •       |
| Beschreibung    | stext                                                             |         |
| Hier können Sie | eine Datei anfügen                                                |         |
| O Pflichtfeld   |                                                                   |         |
| Standardwert    |                                                                   |         |
| Parameter       | <1024 kb                                                          | A       |
| Validierung     |                                                                   |         |
| Fehlermeldun    | Die zu versendende Datei darf 1 MB (1024 KB) nicht überschreiten. | A       |

#### Reiter Abhängige Felder

Hier können weiterführende, von den im vorigen Reiter angelegten Feldern abhängige Felder angelegt werden. Ein Beispiel dafür wären z.B. Vorgaben für die Bezahlung, wo nach Auswahl per Lastschrift oder per Kreditkarte die weiteren Daten abgefragt werden.

| Grundkonfiguration | Eingabefelder | Abhängige Felder | Zusätzliche Konfiguration | Bestätigungsmail |   |   |
|--------------------|---------------|------------------|---------------------------|------------------|---|---|
| Abhängige Felder   |               |                  |                           |                  |   | 0 |
| Feld Name          | (keine Ausw   | ahl)             |                           |                  | • | ] |
| Feld Wert          |               |                  |                           |                  |   | ) |
| Abhängiges Felo    | b             |                  |                           |                  |   | ÷ |
| Тур                | Textfeld      |                  |                           |                  | • | ) |
| Beschreibungst     | text          |                  |                           |                  |   |   |
|                    |               |                  |                           |                  |   | J |
| Pflichtfeld        |               |                  |                           |                  |   |   |
| Standardwert       |               |                  |                           |                  |   |   |
| Parameter          |               |                  |                           |                  |   |   |
| Validierung        |               |                  |                           |                  |   |   |
| Fehlermeldung      |               |                  |                           |                  |   |   |
|                    |               |                  |                           |                  |   |   |

#### **Reiter Zusätzliche Konfiguration**

Hier können Einstellungen für die Captcha-Funktion vorgenommen werden. Die Captcha-Funktion verhindert, dass Maschinen über das Formular Zugriff erhalten und die Empfänger mit Spam-E-Mails zuschütten. Dabei werden Buchstaben oder Zahlen als Grafik dargestellt und müssen vom Benutzer in vorgegebene Felder eingetragen werden. Die Zeichen in der Grafik können von Maschinen nicht ausgelesen werden.

Für die **Captcha-Funktion** gibt es verschiedene Voreinstellungen in unterschiedlichen Schwierigkeitsgraden, die an dieser Stelle ausgewählt werden können. Nicht alle werden allerdings zurzeit korrekt dargestellt.

Bei der dreispaltigen Variante machen folgende Voreinstellungen Probleme:

#### • Alkacon Dict DE / Alkacon Dict EN / Alkacon

| Grundkonfiguration            | Eingabefelder | Abhängige Felder   | Zusätzliche Konfiguration | Bestätigungsmail |
|-------------------------------|---------------|--------------------|---------------------------|------------------|
| Captcha Feld                  |               |                    |                           | Å                |
| Beschreibung.                 | Bitte geben   | Sie die angezeigte | Zeichenfolge ein.         |                  |
| Preset                        | Ultralight    |                    |                           | •)&              |
| Erweiterte Konfig             | uration       |                    |                           | +                |
| Zwischentext                  |               |                    |                           | +                |
| Konfiguration des Csv-Exports |               |                    |                           |                  |
|                               |               |                    |                           |                  |
|                               |               |                    |                           |                  |

| Empfehlenswerte Einstel | lungen:                                                                                                    |
|-------------------------|----------------------------------------------------------------------------------------------------|
| Ultralight              | Hierbei werden Buchstaben angezeigt, die sehr deutlich erkenn-<br>bar sind.                                                                         |
| Math                    | Hier wird eine Rechenaufgabe dargestellt, deren Ergebnis einge-<br>tragen werden muss – bitte entsprechend auch den Beschrei-<br>bungstext angeben. |
| Erschwerte Lesbarkeit   | der Buchstaben ist zu finden bei: Medium, Strong, Ultra Strong                                                                                      |

| gabefelder Abhängige Felder Zusätzliche Konfiguration Bestätigungsmail |  |  |  |
|------------------------------------------------------------------------|--|--|--|
| t                                                                      |  |  |  |
| Bitte geben Sie die angezeigte Zeichenfolge ein.                       |  |  |  |
| Ultralight > &                                                         |  |  |  |
| ration of                                                              |  |  |  |
| HTML E-Mail                                                            |  |  |  |
|                                                                        |  |  |  |
|                                                                        |  |  |  |
|                                                                        |  |  |  |
| lenseite                                                               |  |  |  |
| e                                                                      |  |  |  |
|                                                                        |  |  |  |
|                                                                        |  |  |  |
|                                                                        |  |  |  |
|                                                                        |  |  |  |
|                                                                        |  |  |  |
| feldkennzeichnung                                                      |  |  |  |
| isetzen Button                                                         |  |  |  |
|                                                                        |  |  |  |
|                                                                        |  |  |  |
| ute                                                                    |  |  |  |
|                                                                        |  |  |  |
|                                                                        |  |  |  |
| •                                                                      |  |  |  |
| Klasse für dynamische Felder                                           |  |  |  |
|                                                                        |  |  |  |
|                                                                        |  |  |  |
|                                                                        |  |  |  |
|                                                                        |  |  |  |

#### Math

Bestätigung

Kopie an die eigene E-Mail-Adresse senden.

Bitte geben Sie die angezeigte Zeichenfolge ein.\*

4 \* 9

#### Ultralight

Bestätigung

Kopie an die eigene E-Mail-Adresse senden.

Bitte geben Sie die angezeigte Zeichenfolge ein.\*

k y n

#### Zwischenseite schalten

Im Reiter Zusätzliche Konfiguration kann über erweiterte Konfiguration eine Zwischenseite geschaltet werden, auf der evtl. nochmals eine Abfrage oder Bestätigung gegeben werden kann.

#### Reiter Bestätigungsmail

An dieser Stelle wird festgelegt, ob der Besucher eine Bestätigungsmail als Kopie der abgeschickten Nachricht erhält.

- 1. An dieser Stelle wird die Bestätigungsmail aktiviert.
- 2. Damit kann der Besucher selbst entscheiden, ob er eine Bestätigungsmail erhalten möchte.
- 3. Das ist der Text neben dem Auswahlfeld für den Besucher im Formular
- 4. Betreff der Bestätigungsmail

5. Hier kann noch ein zusätzlicher Text eingegeben werden, mit %(date) werden Datum und Uhrzeit der Mail in der Bestätigungsmail angegeben.

| Grundkonfigura | tion Eingabefe  | lder   | Abhängige Felder | Zusätzliche Konfi | guration | Bestätigungsmail |   |   |
|----------------|-----------------|--------|------------------|-------------------|----------|------------------|---|---|
| Bestätigung    | smail           |        |                  |                   |          |                  |   | s |
| Aktiviere      | e Bestätigung   | smai   | il               |                   |          |                  |   |   |
| 🕢 Wählbar      | e Bestätigun    | gsma   | ail              |                   |          |                  |   |   |
| Beschreib      | ungstext Che    | ckbo   | х                |                   |          |                  |   |   |
| Kopie an die   | eigene E-Mail-A | Adress | se senden.       |                   |          |                  |   |   |
| E-Mail Eing    | gabefeld        |        |                  |                   |          |                  |   |   |
| E-Mail Adre    | sse             |        |                  |                   |          |                  | • |   |
| Bestätigun     | gsmail von      |        |                  |                   |          |                  |   | _ |
|                |                 |        |                  |                   |          |                  |   |   |
| Bestätigung    | gsmail von Na   | ime    |                  |                   |          |                  |   |   |
| Betreff Be     | stätigungsma    | il     |                  |                   |          |                  |   |   |
| Ihr Mitteilur  | g über das Web  | form   | ular             |                   |          |                  |   |   |
| Text Bestä     | tigungsmail     |        |                  |                   |          |                  |   |   |
|                |                 |        |                  |                   |          |                  |   |   |
|                |                 |        |                  |                   |          |                  |   |   |
|                |                 |        |                  |                   |          |                  |   |   |
|                |                 |        |                  |                   |          |                  |   |   |
|                |                 |        |                  |                   |          |                  |   |   |
|                |                 |        |                  |                   |          |                  |   |   |

Mit diesen Einstellungen ist Ihr Kontaktformular komplett. Sie müssen nur noch speichern und veröffentlichen. Weitergehende Formulare werden analog zu diesem eingerichtet

## IMPRESSUM

| Herausgeber:       | Erzbistum Köln   Generalvikariat<br>Hauptabteilung Verwaltung<br>Abteilung IT-Services<br>Internet-Administration<br>Marzellenstraße 32<br>50668 Köln |
|--------------------|----------------------------------------------------------------------------------------------------|
| Besucheranschrift: | Marzellenstraße 21                                                                                                    |
|                    | 50668 Köln                                                                                                    |
| Telefon:           | 0221 1642 3928                                                                                                    |
| Telefax:           | 0221 1642 3355                                                                                                    |
| E-Mail:            | <u>support@erzbistum-koeln.de</u>                                                                                                    |
| URL:               | https://opencms.erzbistum-koeln.de/system/login/                                                                                                    |
|                    |                                                                                                    |
| Autor:             | Hendrik Alefelder, Auszubildender                                                                                                    |
|                    | Birgit Karbach                                                                                                    |
| Redaktion:         | Wolfgang Koch-Tien                                                                                                    |
|                    | wolfgang.koch-tien@erzbistum-koeln.de                                                                                                    |
| Support:           | Birgit Karbach                                                                                                    |
|                    | <u>birgit.karbach@erzbistum-koeln.de</u>                                                                                                    |